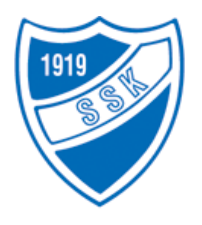

# SANDEFJORDLØPET

Vikingskipet 17. - 18. februar 2024

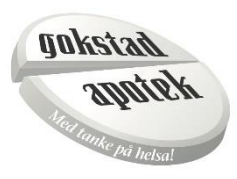

# Distanseoppsett:

### Lørdag 17. februar

| Rekrutt  | (F1, F2, E1) | 100 m og 300 m   |
|----------|--------------|------------------|
| 10 år    | (E2)         | 500 m og 300 m   |
| 11 år    | (D1)         | 500 m og 1 000 m |
| 12 år    | (D2)         | 500 m og 1 000 m |
| Junior C | (C1, C2)     | 500 m og 1 500 m |
| Junior B | (B1, B2)     | 500 m og 1 500 m |

## Søndag 18. februar

| Rekrutt  | (F1, F2, E1) | 100 m og 300 m   |
|----------|--------------|------------------|
| 10 år    | (E2)         | 500 m og 300 m   |
| 11 år    | (D1)         | 500 m og 1 000 m |
| 12 år    | (D2)         | 500 m og 1 000 m |
| Junior C | (C1, C2)     | 500 m og 1 000 m |
| Junior B | (B1, B2)     | 500 m og 1 000 m |

- Stevnestart: kl. 09:30 begge dager.
- Lagledermøte: kl. 08:30 i Kinnarpsrommet begge dager.

Stevnet deles i 2 deler. Del 1: rekrutt, 10 år, 11 år og 12 år går begge distansene før del 2, juniorløpere starter.

Påmelding:

# Påmelding skal foregå klubbvis i <u>https://sscm.speedskatingnews.info</u>.

Det åpnes for påmelding fredag 2. februar.

#### Påmeldingen stenges mandag 12. februar. Kl.23.59.

Ved etteranmelding betales dobbel startkontingent.

#### Startkontingent:

Rekrutt: kr 125,- pr. distanse (nedre aldersgrense 6 år (må fylle 6 år i 2024))

10 år: kr 200,- pr distanse

Alle øvrige: kr 275,- pr distanse.

Startkontingenten betales til konto: 2480 05 20246 samtidig med påmelding. Betalingen merkes med klubbnavn.

**Premiering:** Deltakerpremie til alle i samtlige klasser. Ekstra premiering til de tre beste sammenlagt etter fire distanser i klassene 11 år og eldre

Stevnekontakt: Thor Haugen, tlf. 957 88 716 eller e-post: thor.haugen@sfjbb.net

### Mer info kommer fortløpende på www.s-s-k.no

# Brukerveiledning for påmelding Speedskating Competition Manager (SSCM)

• En person pr klubb skal stå for påmeldingen slik at klubben har oversikt over sine påmeldte løpere og betaling av stevneavgiften til arrangørklubb.

- Gå inn på sscm.speedskatingnews.info.
- Etabler bruker logg inn med brukernavn og passord. Som klubbleder/påmeldingsansvarlig velg Coach eller som løper skater
- Gå til New Competitions og sign in aktuelt stevne. Du får da en oversikt over My

Competitions, distanseprogram og klasser

• For å laste opp løpere gå til My Skaters – da får du valg Search string – som henter opp løper

id fra Speedskatingnews.info eller velg New Skater – lagre løper og fortsett til at du har alle løpere som du administrerer.

- Gå til My Competiton og Check in
- Så vil du se en oversikt over alle dine løpere sortert på Entries men og Entries women
- Velg hhv Entries men eller Entries women og du får opp alle løpere som er lagt inn
- Deretter pek på hver løper og Modify løper, så velger du hvilke distanser løpere skal gå og

hvilke datoer de skal gå de ulike distansene. Gjenta dette på alle løpere.

Hver løper kan gå fire distanser, to hver dag.

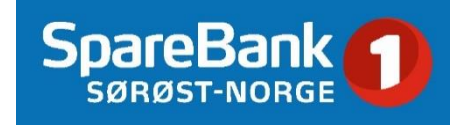